This document will highlight the two new features available in My Self Service to view and enroll in professional development/training courses.

The first feature allows you to **enroll in future training courses and events**.

i. Navigate to My Self Service > Learning and Development > Request Training Enrollment. Click on "Search by Date".

| Favorites  | Main Menu         | > My      | Self Service   | >     | Learning and Development | >    | Request Training Enrollment |
|------------|-------------------|-----------|----------------|-------|--------------------------|------|-----------------------------|
|            |                   |           |                |       |                          |      |                             |
| Reques     | st Training       | Enrol     | Iment          |       |                          |      |                             |
| Jane Emp   | oloyee            |           |                |       |                          |      |                             |
| Please cho | ose one of the se | arch meth | ods below to f | ind a | course session.          |      |                             |
| Se         | arch by Course N  | lame)     |                |       |                          |      |                             |
| Se         | arch by Course N  | lumber    |                |       |                          |      |                             |
| Se         | earch by Location |           |                |       |                          |      |                             |
| <u>Se</u>  | earch by Date     |           |                |       |                          |      |                             |
| ii. Clic   | k on "Search'     | " to viev | w all future   |       | urses available for enro | llme | ent.                        |

| Favori               | tes                  | Main I                | <b>lenu</b>           | >              | My Self Se                   | ervice              | >                   | Learning  | and Dev   | elopmen    | it >   |      | Request Training Enrollment |  |
|----------------------|----------------------|-----------------------|-----------------------|----------------|------------------------------|---------------------|---------------------|-----------|-----------|------------|--------|------|-----------------------------|--|
| Reque<br>Cour        | st Tra<br>se S       | ining I<br>earc       | Enrollr<br>h          | ment           | <u>t</u>                     |                     |                     |           |           |            |        |      |                             |  |
| Enter a d<br>through | date ran<br>date fie | ige and i<br>Id blank | click the<br>to get a | Sear<br>list o | ch button f<br>f all availal | to get a<br>ble cou | i list of<br>irses. | f courses | offered v | vithin tha | t rang | e. I | Leave the                   |  |
| From:                | 11/2(<br>(examp      | )/2012<br>ble: 12/31  | 2000)                 | Th             | rough: (e                    | xample:             | 12/31/              | /2000)    | Search    |            |        |      |                             |  |

iii. Find the course in which you are interested and click on "View Available Sessions".

| Favorites                                                                                                    | Main Menu > My S | Self Service | <b>&gt;</b> I | _earning an                    | d Development    | > Re     | equest Tra | ining Enrollment |  |  |
|----------------------------------------------------------------------------------------------------|------------------|--------------|---------------|--------------------------------|------------------|----------|------------|------------------|--|--|
| Request Training Enrollment<br>Course Search                                                                                                    |                  |              |               |                                |                  |          |            |                  |  |  |
| Enter a date range and click the Search button to get a list of courses offered within that range. Leave the through date field blank to get a list of all available courses. |                  |              |               |                                |                  |          |            |                  |  |  |
| From: 11/20/2012 Through: Search   (example: 12/31/2000) (example: 12/31/2000)                                                                                                |                  |              |               |                                |                  |          |            |                  |  |  |
| Start Date                                                                                                    | Description      |              |               | <u>Course</u><br><u>Number</u> |                  |          |            |                  |  |  |
| 01/11/2013                                                                                                    | Sample Course    |              | 0             | SAMPLE                         | View Available S | Sessions | 2          |                  |  |  |

iv. Click on the session in which you are interested. (The subsequent page will confirm the date and time of the session.)

| Favorites | Main Menu                                                                                                    | > | My Self Service | > | Learning and Development | > | Request Training Enrollment |
|-----------|----------------------------------------------------------------------------------------------------|---|-----------------|---|--------------------------|---|-----------------------------|
|           | the state of the state of the s |   |                 |   |                          |   |                             |

## Request Training Enrollment View Available Sessions

SAMPLE Sample Course

Click on a session number in the list below to view session details or to request enrollment in the session.

| Course Session Details |                 |                  |            |            |  |  |  |  |  |  |
|------------------------|-----------------|------------------|------------|------------|--|--|--|--|--|--|
| Session                | Location        | Duration (Hours) | Open Seats | Waitlisted |  |  |  |  |  |  |
| <u>1201</u>            | Brealey Rm 3620 | 4.0              | 25         | 0          |  |  |  |  |  |  |

v. Verify that you have chosen the correct session for the date and time in which you are interested. If you would like to be added to the waiting list if the session is full, leave the checkbox checked. Then click on "Continue".

| Favorites                 | Main Menu              | My Self Ser     | vice >    | Learning and Deve | elopment | >           | Requ |
|---------------------------|------------------------|-----------------|-----------|-------------------|----------|-------------|------|
|                           |                        |                 |           |                   |          |             |      |
| Request Trai<br>Session D | ning Enrollm<br>)etail | ient            |           |                   |          |             |      |
| Jane Employe              | ee                     |                 |           |                   |          |             |      |
| Click Continue t          | o submit your tra      | aining request. |           |                   |          |             |      |
| Course:                   | SAMPLE S               | ample Course    |           |                   |          |             |      |
| Session:                  | 1201                   |                 |           |                   |          |             |      |
| Location:                 | Brealey Rm             | 3620            |           |                   |          |             |      |
| Start Date:               | 01/11/2013             |                 |           |                   |          |             |      |
| Duration (Hours           | s): 4.0                |                 |           |                   |          |             |      |
| Language:                 |                        |                 |           |                   |          |             |      |
| Prerequisites:            | Prerequisi<br>None     | te Courses      |           |                   |          |             |      |
|                           |                        |                 |           |                   |          |             |      |
| Session Scheo             | lule                   |                 |           |                   |          |             |      |
| Date                      | Session Start          | Session End     | Start Tir | ne End Time       | Trainin  | ng<br>v Nan | ne   |

Brealey Rm

3620

Friday

Continue

01/11/2013

✓ If this session is full, place me on the waiting list.

01/11/2013

12:00PM

4:00PM

vi. Click on "Submit".

| Favorites | Main Menu | > | My Self Service | > | Learning and Development | > | <b>Request Training Enrollment</b>       |
|-----------|-----------|---|-----------------|---|--------------------------|---|------------------------------------------|
| <b>T</b>  |           |   |                 |   |                          |   | 3. · · · · · · · · · · · · · · · · · · · |

## Submit Request

Enter comments (optional) and click the Submit button at the bottom of the page to complete your request.

| Course:           | SAMPLE       | Sample Course                      |     |
|-------------------|--------------|------------------------------------|-----|
| Session:          | 1201         |                                    |     |
| Location:         | Brealey Rn   | n 3620                             |     |
| Course Start Date | : 01/11/2013 | Start Time 12:00PM End Time 4:00PM |     |
| Duration (Hours): | 4.0          |                                    |     |
| Language:         |              |                                    |     |
| Jane Employee     |              |                                    |     |
| Empl ID: 200767   | 73           |                                    | .:: |
|                   |              |                                    |     |

Submit

vii. This is your confirmation that your enrollment request has been accepted. This does not mean that you are enrolled; you may be placed on the waiting list. You will receive an email, 3 days prior to the course, confirming your status. Click on "OK".

| Favo  | ites  <br>' | Main Menu     | >      | My Self Service | > | Learning and Development | > | Request Training Enrollment |
|-------|-------------|---------------|--------|-----------------|---|--------------------------|---|-----------------------------|
| _     |             |               |        |                 |   |                          |   |                             |
| Reque | st Tra      | ining Enrol   | Imen   | t               |   |                          |   |                             |
| Subn  | nit Co      | onfirmati     | on     |                 |   |                          |   |                             |
| 🗸 т   | he Subr     | mit was succe | ssful. |                 |   |                          |   |                             |
| ОК    |             |               |        |                 |   |                          |   |                             |

The second feature allows you to view your training courses and events.

Navigate to My Self Service > Learning and Development > Training Summary. You will notice that this employee is "enrolled" in the Sample Course from above and has "completed" Leadership Grid, Bill 168 and Accessible Customer Service for Support. Once the Sample Course session has run and the employee's participation has been recorded in the system, the status will change to "completed".

Favorites | Main Menu > My Self Service > Learning and Development > Training Summary

## Training Summary

Jane Employee

| Internal Training                 |                   |                 |           |  |  |  |  |  |  |  |
|-----------------------------------|-------------------|-----------------|-----------|--|--|--|--|--|--|--|
| Course Name                       | Course Start Date | Course End Date | Status    |  |  |  |  |  |  |  |
| Sample Course                     | 01/11/2013        | 01/11/2013      | Enrolled  |  |  |  |  |  |  |  |
| Leadership Grid -<br>Condensed    | 02/28/2011        | 03/01/2011      | Completed |  |  |  |  |  |  |  |
| Bill 168 - Protection for<br>EEs  | 01/24/2011        | 01/24/2011      | Completed |  |  |  |  |  |  |  |
| Accessible Cust Service<br>Suppor | 01/01/2011        | 01/01/2011      | Completed |  |  |  |  |  |  |  |

| Other Professional Training |                   |                 |               |                 |  |  |  |  |  |  |
|-----------------------------|-------------------|-----------------|---------------|-----------------|--|--|--|--|--|--|
| Course Name                 | Course Start Date | Course End Date | <u>Status</u> | Facility/School |  |  |  |  |  |  |
|                             |                   |                 |               |                 |  |  |  |  |  |  |

If the Sample Course was full and the employee was on the waiting list, you would see ii. "Sessn Wait" in the status column.

| Favorites | Main Menu | > | My Self Service | > | Learning and Development | > | Training Summary |
|-----------|-----------|---|-----------------|---|--------------------------|---|------------------|
|           |           |   |                 |   |                          |   |                  |

## Training Summary Jane Employee

| Internal Training                 |                   |                 |               |  |  |  |  |
|-----------------------------------|-------------------|-----------------|---------------|--|--|--|--|
| Course Name                       | Course Start Date | Course End Date | <u>Status</u> |  |  |  |  |
| Sample Course                     | 01/11/2013        | 01/11/2013      | Sessn Wait    |  |  |  |  |
| Leadership Grid -<br>Condensed    | 02/28/2011        | 03/01/2011      | Completed     |  |  |  |  |
| Bill 168 - Protection for<br>EEs  | 01/24/2011        | 01/24/2011      | Completed     |  |  |  |  |
| Accessible Cust Service<br>Suppor | 01/01/2011        | 01/01/2011      | Completed     |  |  |  |  |

| Other Professional Training |                   |                 |               |                 |  |  |  |
|-----------------------------|-------------------|-----------------|---------------|-----------------|--|--|--|
| Course Name                 | Course Start Date | Course End Date | <u>Status</u> | Facility/School |  |  |  |
|                             |                   |                 |               |                 |  |  |  |